## Stamdata – Opret stamdata på borger

| Fase                                                | Forklaring                                                                                                    | Navigation                                                                                                    |  |
|-----------------------------------------------------|----------------------------------------------------------------------------------------------------|----------------------------------------------------------------------------------------------------|--|
| Find stamdata på                                    | Ud fra borger-overblikket finder du                                                                                                    |                                                                                                    |  |
| borger                                              | stamdata.                                                                                                    | .∠                                                                                                    |  |
| Find stamdata der skal<br>oprettes                  | Under stamdata på borger findes<br>stamdata inddelt i forskellige kort.<br>Klik på plusset for at oprette<br>stamdata                                                                            | (IOS-App)                                                                                                    |  |
|                                                     |                                                                                                    | (PC + Android-App)                                                                                                    |  |
| Vælg hvilken type<br>stamdata der skal<br>oprettes. | Herfra kan der oprettes forskellige<br>typer af stamdata. Det kan for<br>eksempel være intern eller<br>professionel kontakt.                                                                     | <ul> <li>+ Opret forebyggende hjemmebesøgskort</li> <li>+ Vedhæft fil</li> <li>+ Opret samtykke</li> <li>+ Tilføj intern kontaktperson</li> <li>+ Tilføj professionel kontakt</li> </ul> |  |
|                                                     |                                                                                                    | + Tilføj netværk     + Opret observation     Samtykke til adgang via ekstern borgerrettet ann                                                                                            |  |
|                                                     | Under netværk kan der desuden<br>tilføjes oplysninger om værgemål og<br>samtykke til adgang via ekstern<br>borgerrettet app.                                                                     | CPR (netværk)                                                                                                    |  |
|                                                     |                                                                                                    | U Værge                                                                                                    |  |
| Opret andre oplysninger<br>om borgeren              | borgeren" og herved få mulighed for                                                                                                    | Telefon • Arbejde • • Primær 🛞                                                                                                    |  |
|                                                     | at angive:                                                                                                    | Telefonnummer/E-mail *                                                                                                    |  |
|                                                     | <ul> <li>Borgers kontaktoplysninger<br/>(tlf./mail</li> </ul>                                                                                                    | TILFØJ ORGANISATION                                                                                                    |  |
|                                                     | <ul> <li>Borgers tilhørsforhold<br/>(organisation)</li> <li>Pladstype</li> <li>Midlertidig adresse</li> <li>Favorit apotek (app) - bruges<br/>til bestilling af medicin.</li> <li>m.m</li> </ul> | TILFØJ MIDLERTIDIG ADRESSE                                                                                                    |  |
| Udfyld dialogen                                     | Alt efter hvilken mulighed der er<br>valgt, er det forskelligt hvad der skal<br>udfyldes.                                                                                                    |                                                                                                    |  |
|                                                     | Udtyld de nødvendige/<br>obligatoriske felter og trvk "Gem"                                                                                                    | ✓ GEM                                                                                                    |  |
| De udfyldte stamdata<br>vises i et kort.            | De udfyldte informationer vises nu<br>på "stamdata" på borgeren.                                                                                                    | Le Stamdata                                                                                                    |  |
|                                                     |                                                                                                    | Om borgeren                                                                                                    |  |

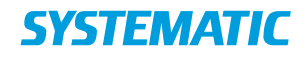

## Ændringslog

| Version | Ændret af | Dato      | Ændringer                 |
|---------|-----------|-----------|---------------------------|
| R33     | HRA       | 17/2-2021 | Mulighed for samtykke til |
|         |           |           | adgang via ekstern        |
|         |           |           | borgerrettet app.         |
|         |           |           |                           |
|         |           |           |                           |
|         |           |           |                           |
|         |           |           |                           |
|         |           |           |                           |